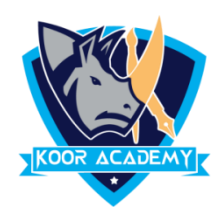

## Left alignment

- Left Align is the most common alignment setting and is the default.
- Shortcut Key Select Text and Press Ctrl + L

Together

Agree

## **Right alignment**

- In Home page Select the Alignment Tab Click the "Align Right"
  Icon. Each line ends at the right margin.
- Shortcut Key Select Text and Press Ctrl + R

| Default alignment | Right alignment |
|-------------------|-----------------|
| Bubbles           | Bubbles         |
| Mistake           | Mistake         |

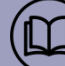

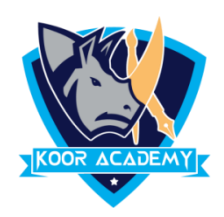

## centre alignment

- ✤ It aligns each line is centered Evenly Between the Margin
- Shortcut Key Select Text and Press Ctrl +

| Default alignment | Center alignment |  |  |
|-------------------|------------------|--|--|
| Medical Center    | Medical center   |  |  |
| News & Media      | News & Media     |  |  |

## **Justified**

- In Home page Select the Alignment Tab and Click the "Justified" lcon.
- Each line has additional space added to it as needed so that it begins at the left margin and ends at the right margin.

| Default alignment             | Justified                     |        |     |    |       |  |
|-------------------------------|-------------------------------|--------|-----|----|-------|--|
| Education gives us a          | Education                     | give   | s   | us | а     |  |
| knowledge of the world around | knowledge                     | of     | the | ۱  | world |  |
| us and changes it into        | around us and changes it into |        |     |    |       |  |
| something better.             | something b                   | etter. |     |    |       |  |

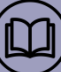